# COMO REGISTRAR ARQUIVAMENTO OU AJUIZAMENTO DE REPRESENTAÇÃO NO SISCONTA

### 1 – ACESSAR O SISCONTA ELEITORAL (www.siscontaeleitoral.mpf.mp.br/eleitoral2016);

## 2 – ACESSAR A OPÇÃO CONTROLE E AVALIAÇÃO DE RCONS NO CAMPO DOAÇÃO IRREGULAR;

| Fic                      | ha Suja 👻 Conta Suja 👻              | Doação Irregular 🕶             | Informações Bancárias | 🔹 Ajuda 🗸 |
|--------------------------|-------------------------------------|--------------------------------|-----------------------|-----------|
|                          |                                     | Relatório de Conheci           | imento                |           |
| ontrole e Avalia         | ção d <b>ur lingua de la c</b> regu | Controle e Avaliação           | de RCons              |           |
| Unidade da<br>Federação: | Ceará                               | Documento RFB<br>Documento TSE |                       |           |
| Zona:                    | Nada selecionado 🔻                  |                                |                       |           |
| Cidade:                  | Nada selecionado 🔻                  |                                |                       |           |
| Bairros:                 | Nada selecionado                    |                                | *                     |           |
| CPF:                     | Nada selecionado                    |                                | •                     |           |
| Nº RCon:                 |                                     |                                |                       |           |

#### 3 - INSERIR O NÚMERO DO RCON E PESQUISAR;

|                     | ade da                         | Ceará              |       |                  |    |      |
|---------------------|--------------------------------|--------------------|-------|------------------|----|------|
| Fede                | eração:                        |                    |       |                  |    |      |
|                     | Zona:                          | Nada selecionado 🝷 |       |                  |    |      |
| c                   | idade:                         | Nada selecionado 🔻 |       |                  |    |      |
| B                   | airros:                        | Nada selecionado   |       |                  |    |      |
|                     | CPF:                           | Nada selecionado   |       |                  |    |      |
| N 4                 | RCon:                          | 612566             |       |                  |    |      |
|                     |                                |                    |       | Pesquisar Limpar |    |      |
|                     |                                |                    |       |                  |    |      |
|                     |                                |                    |       |                  |    |      |
| 10 -                | resultados                     | por página         |       |                  |    |      |
| 10 •<br>Exportar pa | resultados<br>ra PDF           | por pagina         |       |                  |    |      |
| 10 •<br>Exportar pa | resultados<br>ra PDF<br>Cidade | por pagina         | CPF 1 | Nome             | 11 | RCON |

#### 4 - CLICAR NO BOTÃO EDITAR AO LADO DIREITO DO NOME DO DOADOR;

| 10<br>Exportar p | resultados po<br>vara PDF | rpágina     |                |                                 |        |              |               |                           |            |         |
|------------------|---------------------------|-------------|----------------|---------------------------------|--------|--------------|---------------|---------------------------|------------|---------|
| UF 🛔             | Cidade 📲                  | Bairro 🏦    | CPF 👔          | Nome                            | RCON   | Ajuizamento? | Arquivamento? | Críticas/Sugestões da PRE | Documentos | Editar  |
| CE               | FORTALEZA                 | DIAS MACEDO | 614.435.203-14 | JOYCE KALLYNE FERREIRA DE SOUSA | 612566 | Não          | Não           |                           |            | Ø       |
| ostrando         | de 1 até 1 de 1 re        | gistros     |                |                                 |        |              |               |                           | Anterior 1 | Próximo |

#### 5 – ESCOLHER A OPÇÃO DESEJADA (AJUIZAMENTO OU ARQUIVAMENTO) E INSERIR A DATA DO FEITO;

6 – FAZER O UPLOAD DO ARQUIVO QUE COMPROVA A INFORMAÇÃO (ARQUIVO DIGITALIZADO DO OFÍCIO DE ARQUIVAMENTO OU COMUNICAÇÃO DE REPRESENTAÇÃO OU AINDA DA REPRESENTAÇÃO PROTOCOLADA);

#### 7 – GRAVAR ALTERAÇÕES.

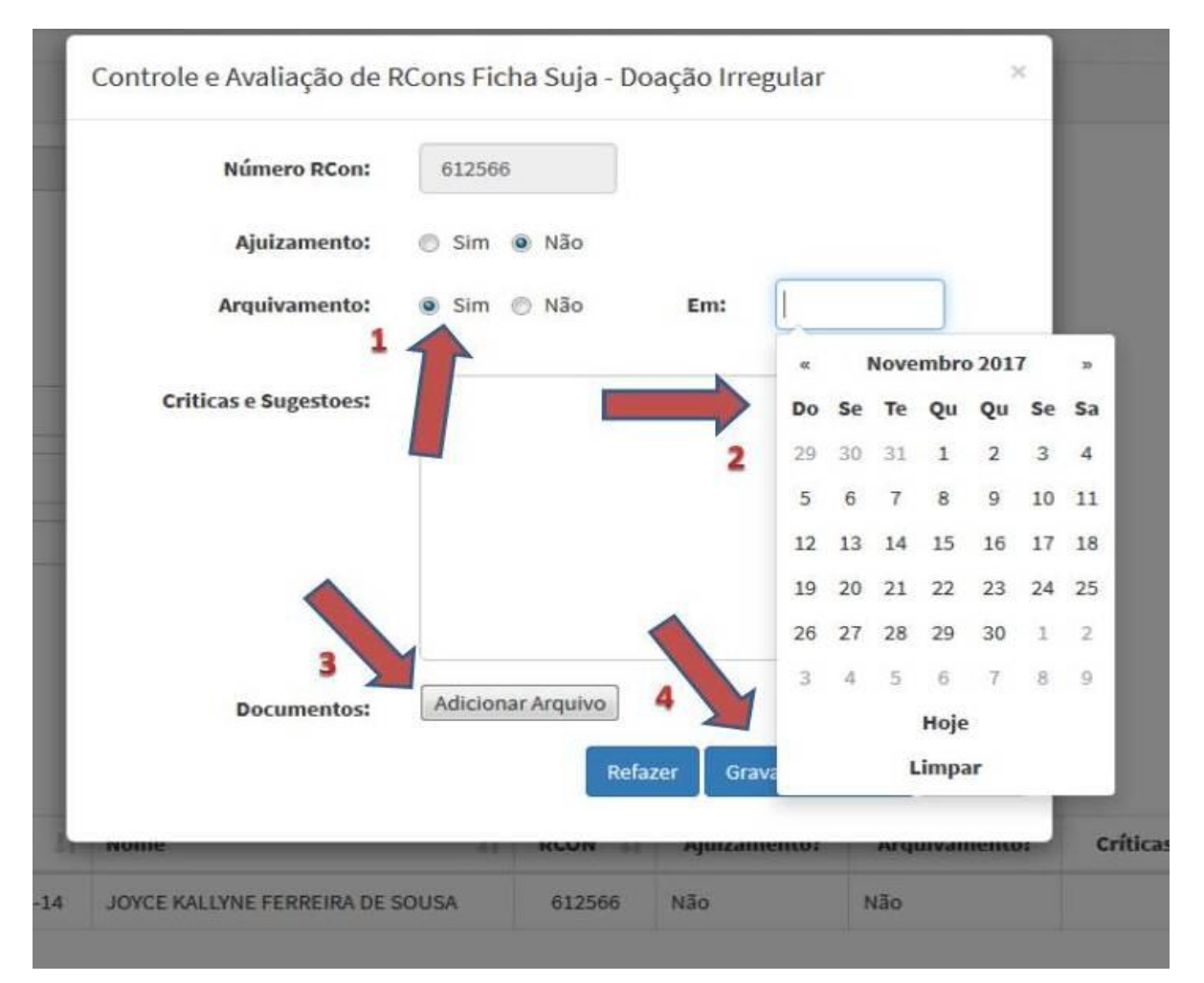